## Administración plataformas E-learning

## Inscribir usuarios individualmente

- 1. Pararse en <u>Administración del sitio</u>.
- 2. Seleccionar la pestaña Usuarios.
- 3. En la sección Cuentas dar clic en Examinar lista de usuarios.
- 4. Desplazarse hasta el final de la pagina y dar clic al botón Crear un nuevo usuario.
- 5. Llenar la información solicitada en el formulario.

## Inscribir usuarios masivamente

From: http://wiki.adacsc.co/ - **Wiki** 

Permanent link: http://wiki.adacsc.co/doku.php?id=ada:e-learning&rev=1670968418

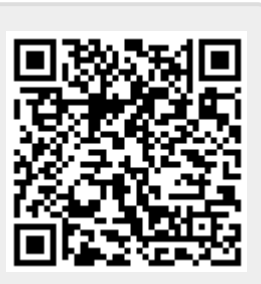

Last update: 2022/12/13 21:53